## Canada GST/HST Registration Search

1. Click <u>here</u> to access the GST/HST Registration site. On the Terms and Condition's site, click "I Agree."

| Government Gouvernement<br>of Canada du Canada                                                                                     |            |                                                                                                    |                                                                                                    |     | Canada.ca   Services   Departments   Français                                                                                                    |
|----------------------------------------------------------------------------------------------------|------------|----------------------------------------------------------------------------------------------------|----------------------------------------------------------------------------------------------------|-----|----------------------------------------------------------------------------------------------------|
| Canada Revenue Agency                                                                                                    |            |                                                                                                    |                                                                                                    |     | Canada<br>Search                                                                                                    |
| Individuals and families                                                                                                    | Businesses | Charities and giving                                                                                                    | Representatives                                                                                                    |     |                                                                                                    |
| Home  A Online services and other e-services  A For business  A Confirming a GST/HST account number  A Terms and conditions of use |            |                                                                                                    |                                                                                                    |     |                                                                                                    |
| Resources<br>Online services<br>Forms and publications<br>A to Z index<br>Enquiries                                                |            | <b>Terms and conditions of use</b><br>Information on the GST/HST Registry is as up-to-date as Canada Revenue Agency (CRA) records.<br>The GST/HST Registry is not intended to be a search engine.<br>The CRA is not responsible for losses or damages that result from your use of the GST/HST Registry. This includes:<br>• losses or damages that result from system maintenance, or delay, unavailability, or malfunction of the GST/HST<br>Registry, or any matter outside the control of the CRA |                                                                                                    |     |                                                                                                    |
|                                                                                                    | n          | losses or damages the end of the GST/HST Registry register results is strictly provide above the above of use:                                                                                                    | nat result from your failure to fol<br>y only to validate the GST/HST<br>ohibited.<br>terms and conditions<br>agree | num | he CRA terms and conditions of use<br>ber of a business. Any commercial reproduction of the<br>If you don't agree to the above terms and conditions<br>of use: |

2. In order to obtain the confirmation notice, enter the vendor's GST/HST number, the business name (vendor name) and the transaction name as seen below in the screenshot.

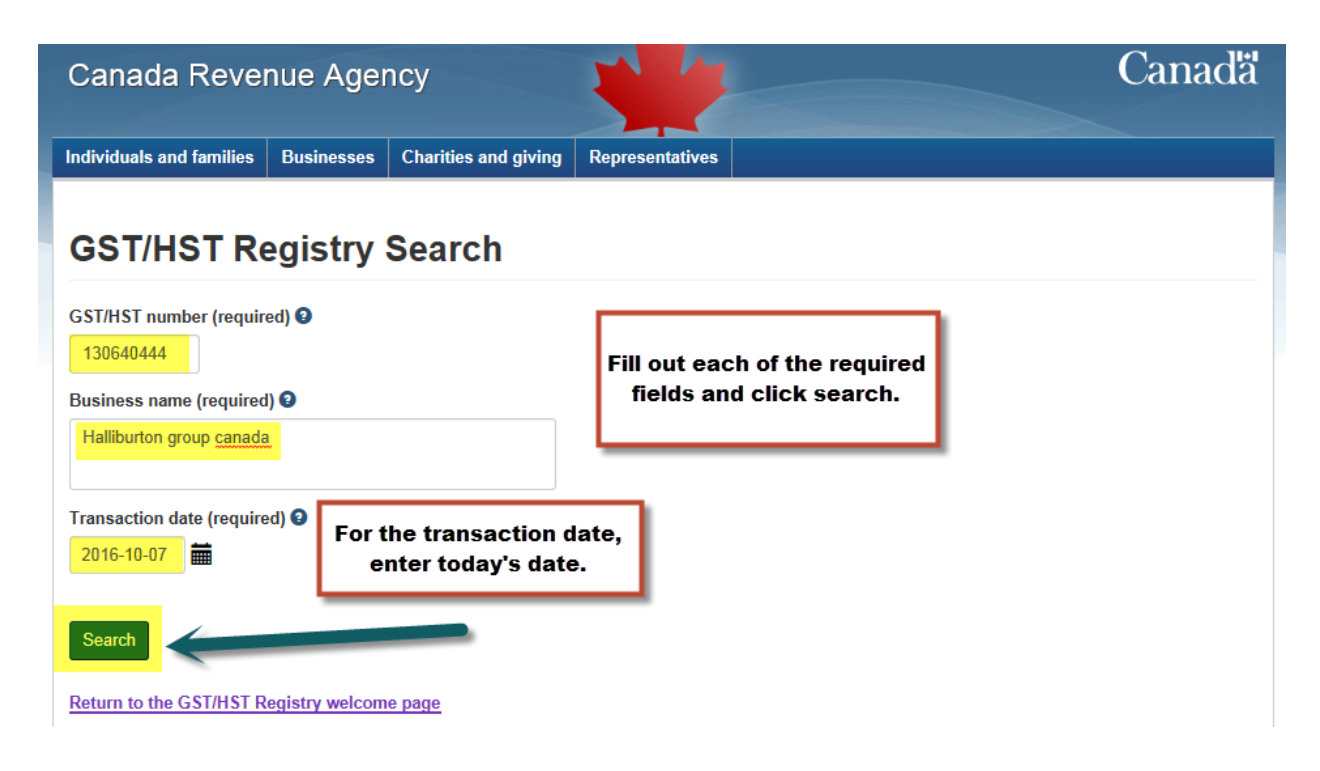

3. Select the print button and choose local printer. Scan the document and once saved on local drive, attach to new vendor setup form.

Alternatively, if "Print to PDF" is installed use that function to save to local drive and attach to new vendor setup form.

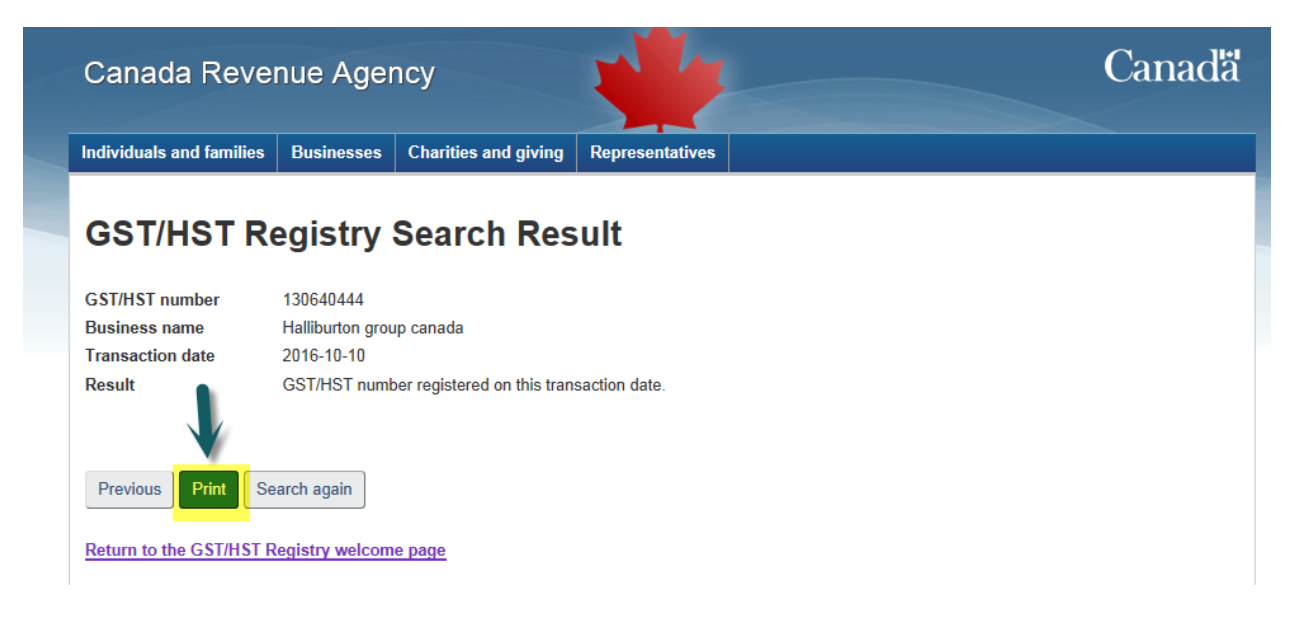